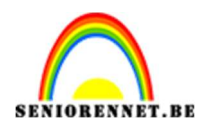

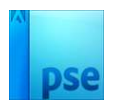

## Pêle Mêle

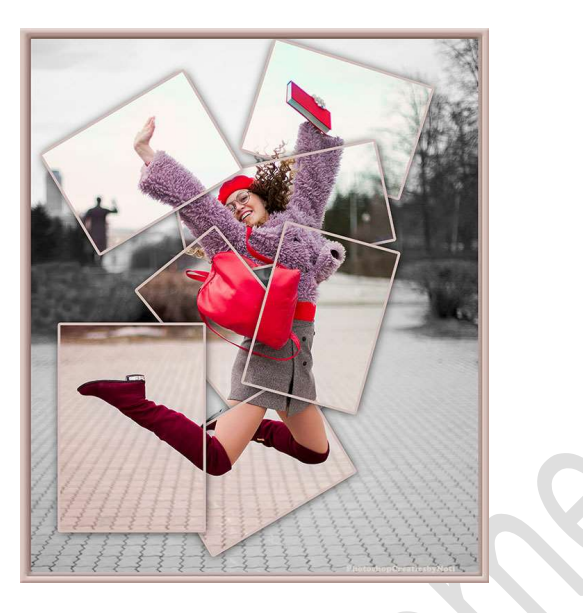

### Materiaal: afbeelding

 Open de afbeelding. Ga naar Bewerken → Patroon definiëren, geef een passende naam.

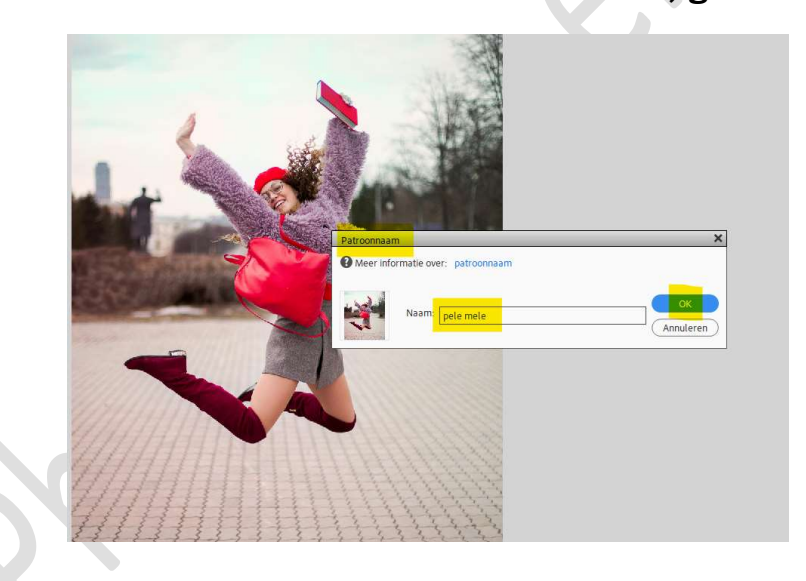

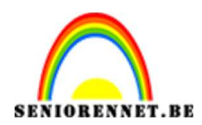

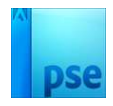

#### 2. Activeer het Gereedschap Rechthoek. Teken een Rechthoek naar keuze.

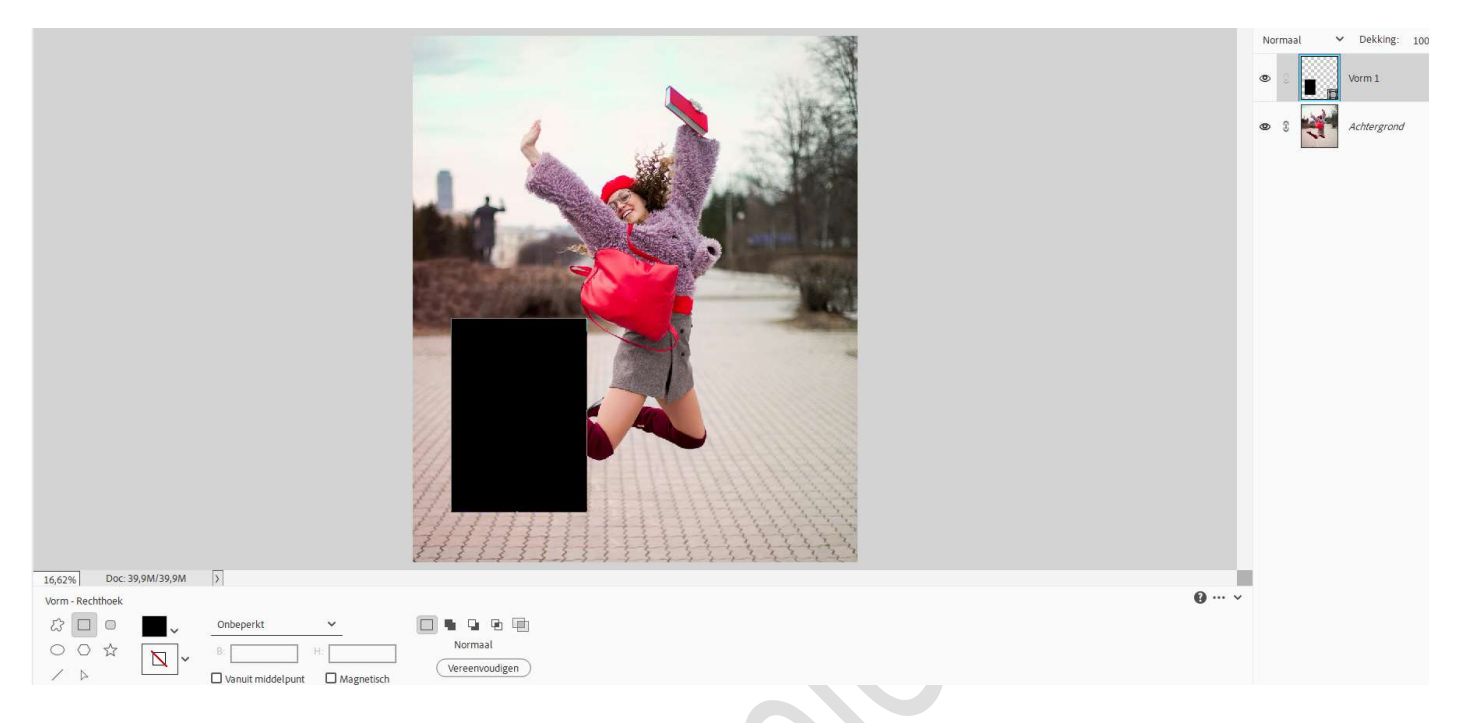

# Dupliceer de vormlaag (CTRL+J). Verplaats de vorm, de kopie laag kan je onderaan slepen, roteren...

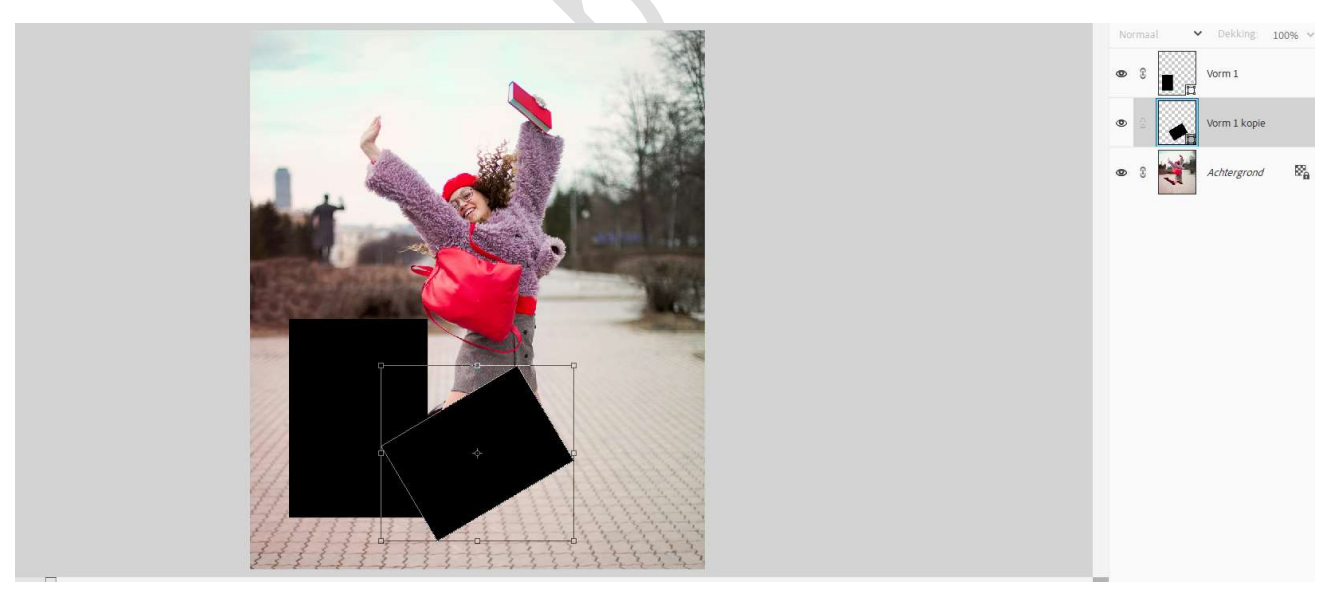

4. **Herhaal vorige stap** enkele keren (dupliceren, vorm verplaatsen, roteren, grootte aanpassen...

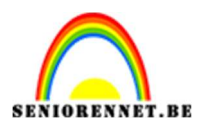

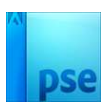

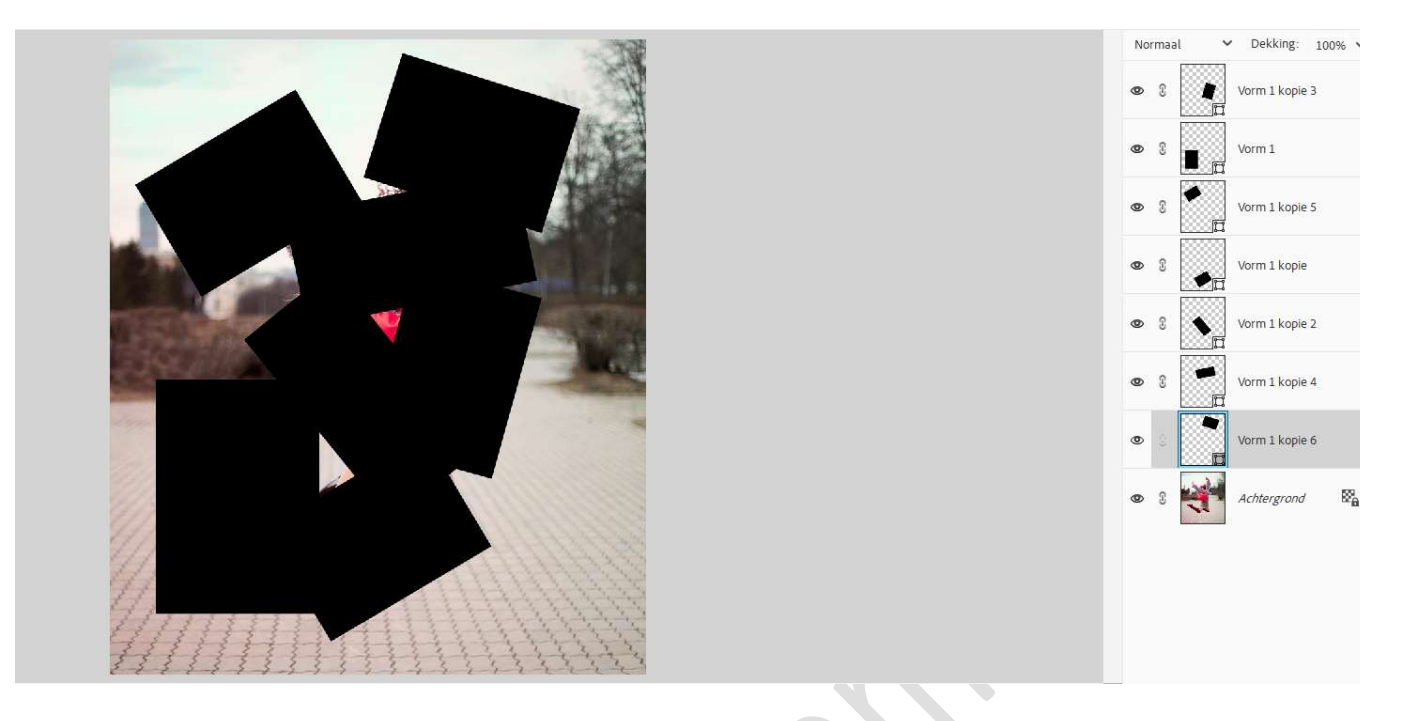

5. Doe CTRL+klik op de bovenste vormlaag. Ga naar Laag → Nieuwe Opvullaag → Patroon → Kies het gemaakte patroon van de afbeelding  $\rightarrow$  OK.

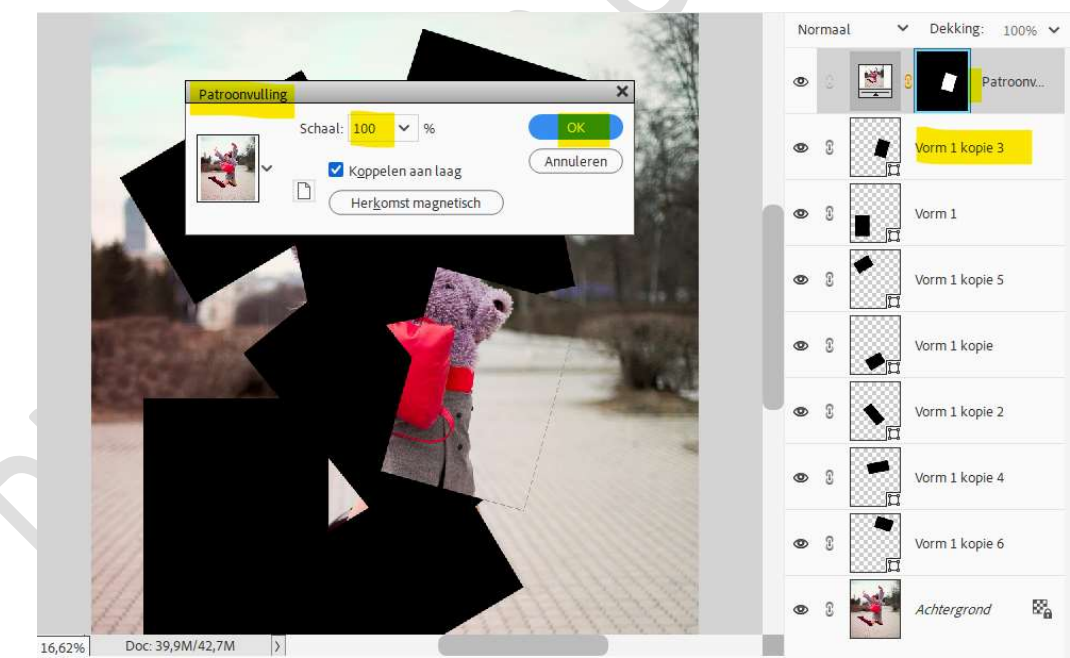

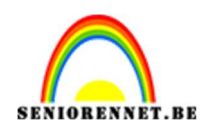

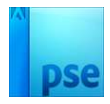

6. Herhaal de vorige stap nu ook bij de andere vormlagen.

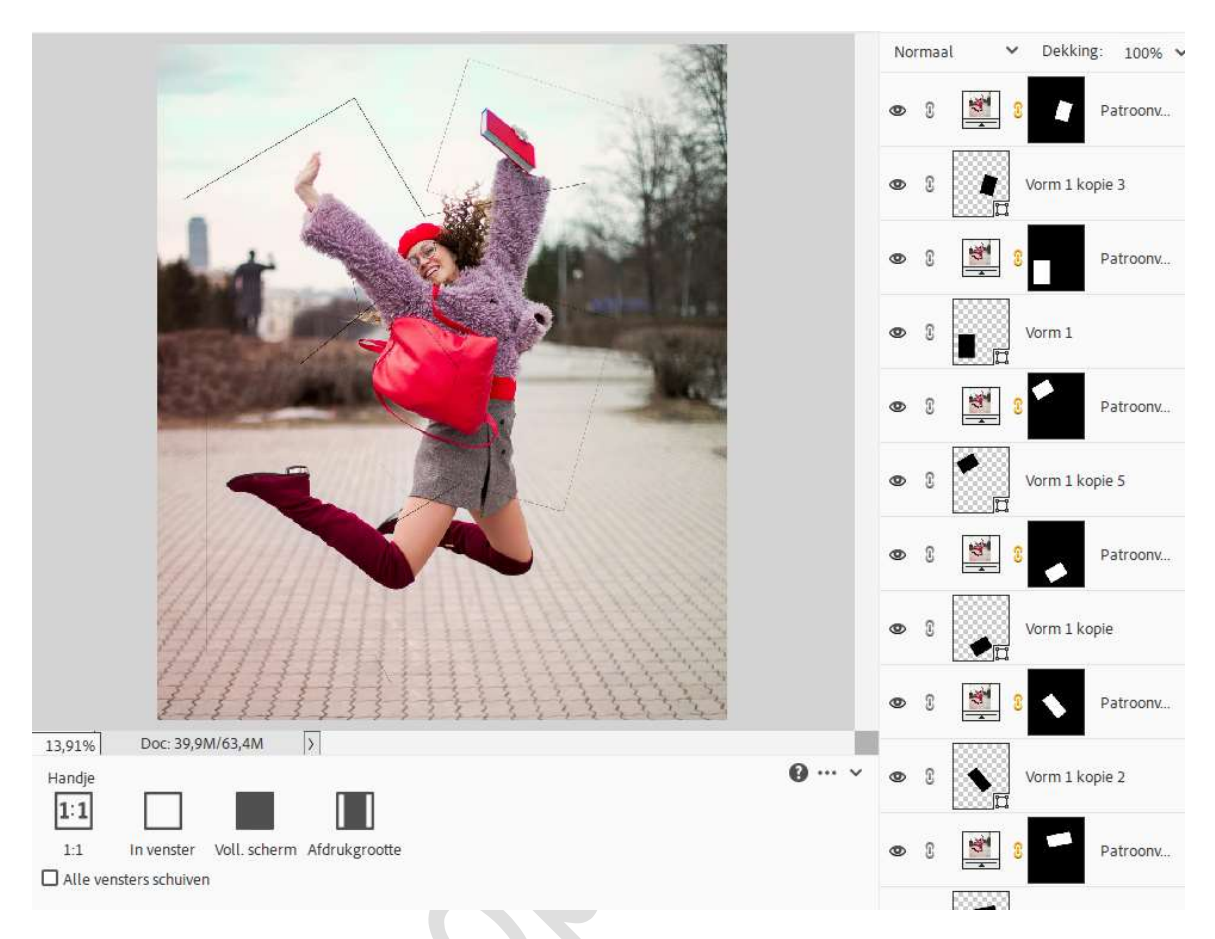

 7. Activeer de bovenste vormlaag. Geef deze een Laagstijl Lijnen met Grootte van 40 px - Positie: Midden - Dekking: 100% - witte kleur of kleur naar keuze.

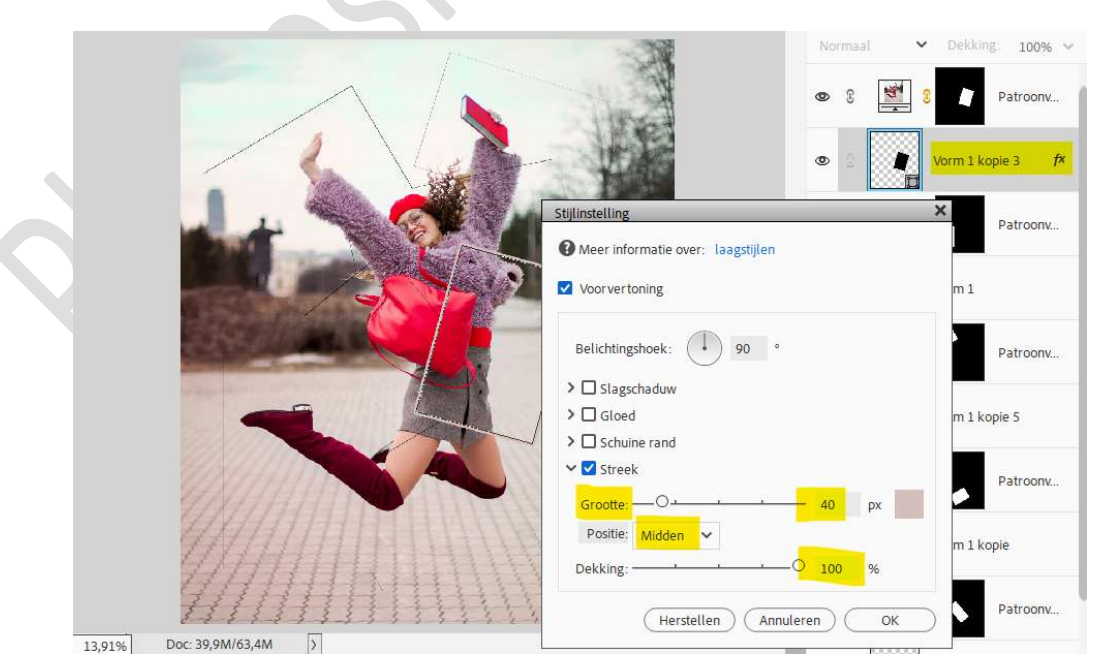

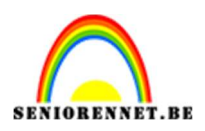

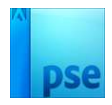

Pas ook een Laagstijl Slagschaduw toe met een Belichtingshoek van 123° - Grootte van 95px – Afstand: 8 px – Dekking: 100% zwarte kleur.

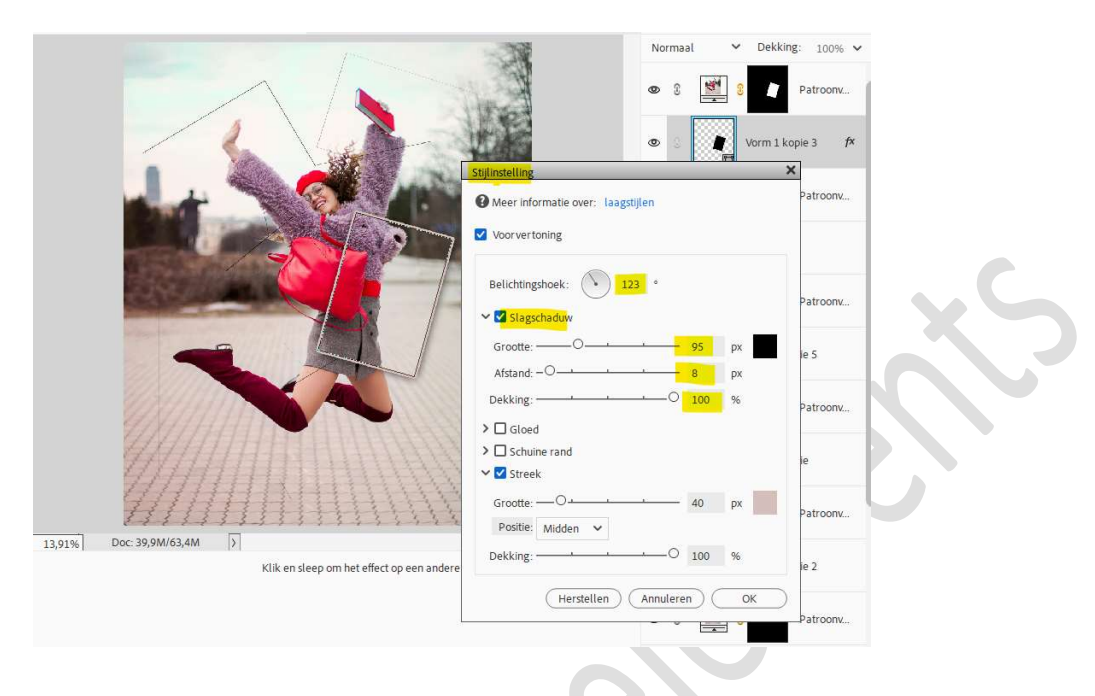

8. Kopieer deze laagstijl en plak deze op de onderliggende vormlagen.

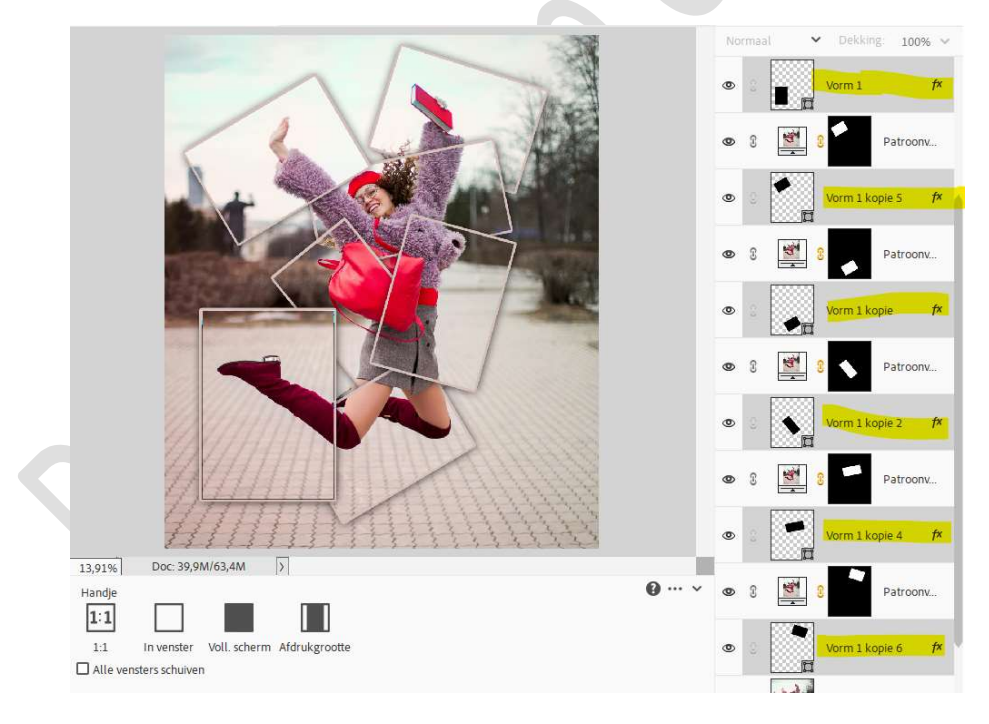

#### 9. Activeer de Achtergrondlaag. Ga naar Verbeteren → Omzetten in Zwartwit → Selecteer een stijl naar keuze.

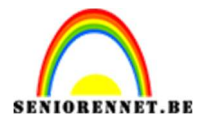

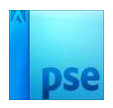

|                                                                                                    |                                                                                                    | ×                             | No                    | rmaal                                          | <ul> <li>Dekking:</li> </ul>                                                 | 1009 |
|----------------------------------------------------------------------------------------------------|----------------------------------------------------------------------------------------------------|-------------------------------|-----------------------|------------------------------------------------|------------------------------------------------------------------------------|------|
|                                                                                                    |                                                                                                    | OK<br>Annuleren<br>Herstellen | 0                     | 3 📓                                            | Vorm 1                                                                       | roon |
|                                                                                                    |                                                                                                    |                               | ٩                     | 3                                              | 8 Patr                                                                       | roon |
|                                                                                                    |                                                                                                    |                               | ۲                     | 8                                              | Vorm 1 kopie 5                                                               |      |
| /////                                                                                                    |                                                                                                    |                               | ٩                     | 8                                              | Patr                                                                         | roor |
| Voor.                                                                                                    | Na                                                                                                    |                               | Ø                     | s 💓                                            | Vorm 1 kopie                                                                 |      |
| Selecteer een stijl voor zwart-witcor<br>blauwe kleurkanalen van de oorspr                                                                | wersie. Elke stijl gebruikt een andere hoeveelheid van de rode, groene en<br>onkelijke afbeelding om een bepaal deffect te krijgen. Met de schuifregelaars                                                                               | Ongedaan                      | 0                     | C 🖄                                            | 8 N Patr                                                                     | roor |
| meronder kunt u de instettingen ver                                                                                                    | der aanpassen, weer informatie over: Onizetten in zwart-wit                                                                                                    |                               |                       | 5333                                           | 8 <u> </u>                                                                   |      |
| Selecteer een stijl:                                                                                                    | Intensiteit aanoassen                                                                                                    |                               | 0                     | 8                                              | Vorm 1 kopie 2                                                               |      |
| <mark>Selecteer een stijl:</mark><br>Infraroodeffect<br>Krant<br>Landschapsfoto's                                                         | Intensiteit aanpassen:<br>Rood: +<br>Groen: +                                                                                                    |                               | 0                     | S 💽                                            | Vorm 1 kopie 2                                                               | 1001 |
| Selecteer een stijl:<br>Infraroodeffect<br>Krant<br>Landschapsfoto's<br>Levendige landschappen<br>Portericio's<br>Stadsgezichten/opnamen  | Intensiteit aanpassen:         O         +           Rood:         -         O         +           Groen:         -         O         +           Blauw:         -         O         +           Contrast:         -         O         + |                               | 0                     | 2 🔄<br>2 🛒<br>3                                | Vorm 1 kopie 2                                                               | rooi |
| Selecteer een stijl:<br>Infraroodeffect<br>Krant<br>Landschapsfoto's<br>Levendige landschappen<br>Portreficios<br>Stadsgezichten/opnamen  | Intensiteit aanpassen:<br>Rood:O +<br>Groen:O +<br>Blauw:O +<br>Contrast:O +                                                                                                    |                               | 0                     | 2<br>2<br>2<br>2<br>2<br>2<br>2<br>2<br>2<br>2 | Vorm 1 kopie 2<br>Vorm 1 kopie 2<br>Vorm 1 kopie 4<br>Vorm 1 kopie 4<br>Patr | rooi |
| Selecteer een stijl:<br>Infraroodeffect<br>Krant<br>Landschapsfoto's<br>Levendige landschappen<br>Portreitoto's<br>Stadsgezichten/opnamen | Intensiteit aanpassen:<br>Rood:O +<br>Groen:O +<br>Blauw:O +<br>Contrast:O +                                                                                                    | <b>@</b>                      | ©<br>©<br>0<br>×<br>0 |                                                | Vorm 1 kopie 2<br>Vorm 1 kopie 4<br>Vorm 1 kopie 4<br>Vorm 1 kopie 6         | roor |

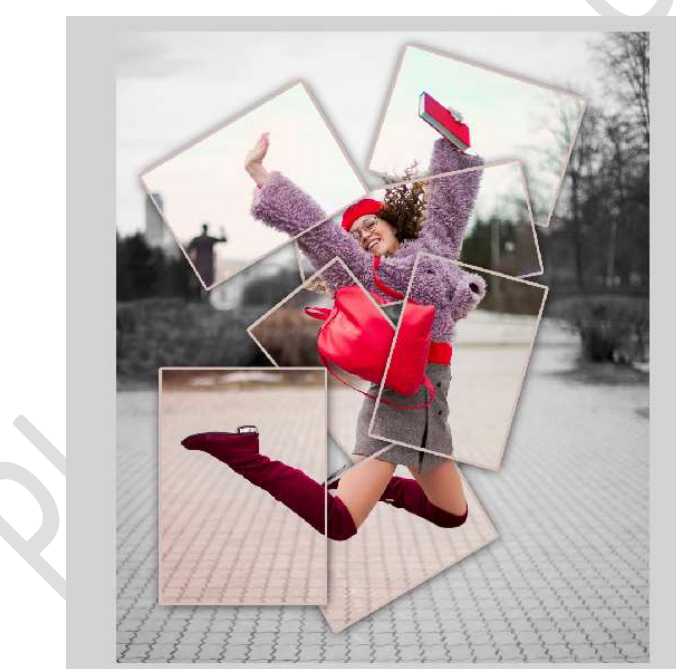

10. Plaats **bovenaan** in uw **lagenpalet** een **nieuwe laag** en noem deze **rand**.

Vul deze met zwarte kleur.

Doe CTRL+A → Ga naar Bewerken → Selectie Omlijnen → Breedte: 50 px – Kleur: wit of naar keuze - O Binnen → OK

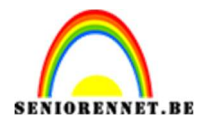

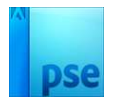

|              | Omlijnen               |                                     | ×         |
|--------------|------------------------|-------------------------------------|-----------|
|              | Omlijning              |                                     | ОК        |
|              | Breedte: 5             | ю рх                                | Annuleren |
|              | Kleur:                 |                                     | Help      |
|              | Locatie                |                                     |           |
|              | O Bi <u>n</u> nen (    | O Midd <u>e</u> n O B <u>u</u> iten |           |
|              | Overvloeien            |                                     |           |
|              | Modus: N               | vormaal 🗸 🗸                         |           |
|              | Dekking: 1             | .00 %                               |           |
|              | ☐ <u>T</u> ransparanti | ie behouden                         |           |
|              |                        |                                     |           |
|              |                        |                                     |           |
|              |                        |                                     |           |
|              |                        |                                     |           |
|              |                        |                                     |           |
|              |                        |                                     |           |
|              |                        |                                     |           |
|              |                        |                                     |           |
|              |                        |                                     |           |
|              |                        |                                     |           |
|              |                        |                                     |           |
|              |                        |                                     |           |
|              |                        |                                     |           |
|              |                        |                                     |           |
|              |                        |                                     |           |
|              |                        |                                     |           |
|              |                        |                                     |           |
| Deselecteren |                        |                                     |           |

11. Activeer het Gereedschap Tovergummetje en klik met dit gummetje op het zwart.

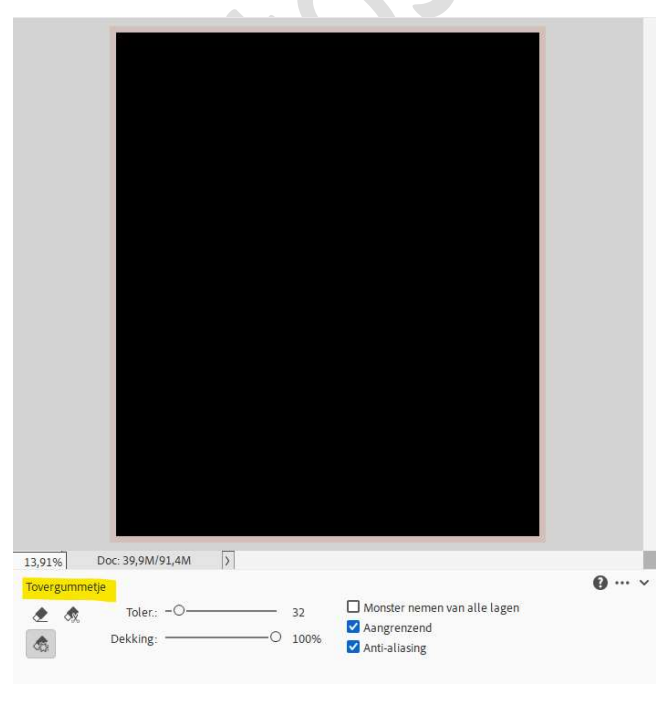

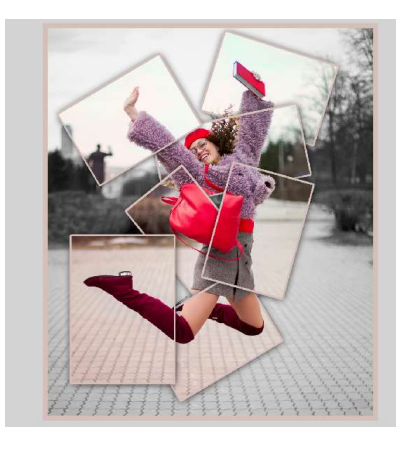

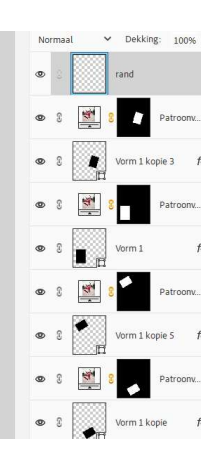

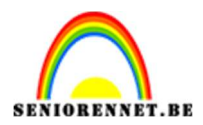

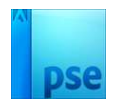

U kan gerust nog een laagstijl toepassen op deze rand.

12. Lesje Pêle Mêle is klaar.Werk af naar keuze en vergeet uw naam niet.Sla op als PSD: max. 800 px aan langste zijde.Sla op als JPEG: max. 150 kb

Veel plezier ermee NOTI